## Hiloramas. String-Art. Construcción con GeoGebra.

La construcción es sencilla con programas de geometría dinámica, y con GeoGebra además de sencillo es muy rápido gracias al comando **Secuencia**.

Comenzamos con el caso más sencillo:

Se construye un deslizador, n, entre 1 y el número natural deseado con incremento 1.

| <ul> <li>Número</li> <li>Ángulo</li> <li>Entero</li> </ul> | Nombre                         |
|------------------------------------------------------------|--------------------------------|
|                                                            | n                              |
|                                                            | Aleatorio                      |
|                                                            | Intervalo Deslizador Animación |
| Mín: 1                                                     | Máx: 40 Incremento: 1          |

Construye ahora dos segmentos como se muestra en la imagen de la izquierda.

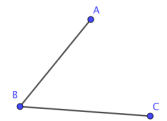

Dados dos puntos A y B, o bien segmento AB, basta utilizar la expresión:

**Secuencia(A+ i (B-A)/n, i,0,n)** para dividir e segmento AB en n partes. De forma similar el segmento BC.

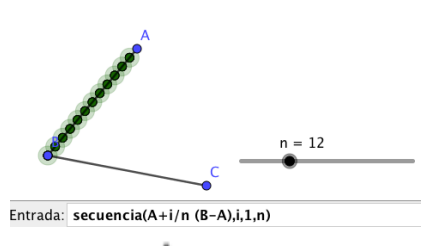

No es necesario escribir la segunda secuencia, seleccionado el icono  $\widehat{\bullet}$  que aparece a la derecha de la barra de entrada, basta seleccionar la primera de las secuencias y cambiar el nombre los puntos.

Para construir los segmentos entre las dos listas de puntos l1 y l2 creadas puede utilizarse la expresión:

Secuencia(Segmento(Elemento(l1, i), Elemento(l2, i)), i, 1, n) con lo que se obtiene el hilorama que se representa a la derecha. Puede simplificarse la escritura de la instrucción anterior utilizando el comando zip:

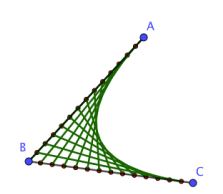

**Zip(Segmento(C,D), C,l1,D,l2)** es equivalente a la anterior pero más sencilla de escribir.

A partir e aquí, la imaginación de cada uno para construir estas vistosas figuras.

La creación de herramientas personales permite agilizar la construcción. En el ejemplo anterior: **Herramientas / crear una nueva herramienta**, en objetos de salida se selecciona l3, lista de segmentos, en objetos de entrada, se seleccionan **A**, **B**, **C**, **n** con lo que se construye la herramienta. Sea su nombre **hilo3**. Basta escribir ahora hilo3(B,A,C,n) para obtener la disposición de segmentos que se muestra.

Escribiendo de nuevo hilo3(A,C,B,n) se completa el hilorama sobre el triángulo. Si deseamos hacer lo mismo en muchos triángulos es conveniente crear una nueva herramienta con objetos de salida los tres Hiloramas y objetos de entrada, A,B,C, n.

De forma inmediata se extiende la construcción a otros polígonos.

Si se desea hacer una construcción similar entre un arco de circunferencia y un segmento o dos arcos de circunferencia, la instrucción inicial es similar.

Escribiendo en la barra de entrada la instrucción **Secuencia(rota(A, i 90°/n, 0),i,1,n)** se crea la división en n partes del arco AB.

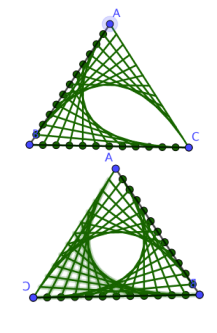

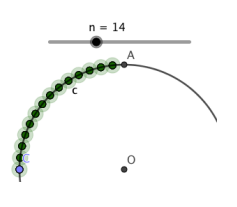

La utilización de rotaciones (comando rota) y simetrías (comando refleja) o bien las herramientas equivalentes simplifican las construcción de estas bellas figuras.

Si se desea hacer hiloramas en el espacio, el procedimiento es idéntico en la vista 3D de GeoGebra.

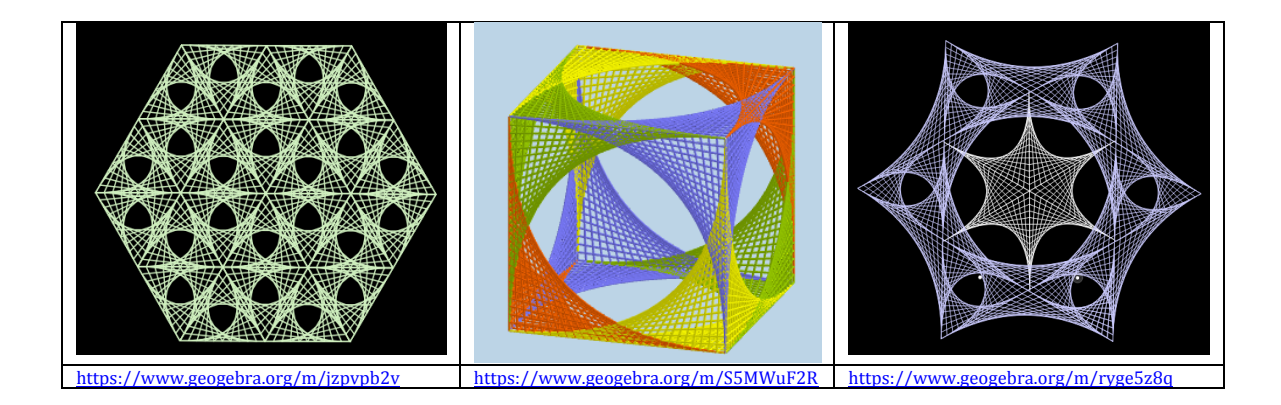